# • AirTies

### Elle IP ve DNS Atama

Değerli Müşterimiz,

İnternete bağlanmak amacıyla kullanılan modemler, IP numaralarını otomatik olarak kendi havuzlarından dağıtırlar.

Bilgisayarımız bu havuzdan IP numarası alarak internet ağına dahil olur. Bazı durumlarda IP ve DNS adreslerini elle vermeniz gerekebilir.

Aşağıdaki işlemleri uygulayarak bilgisayarınıza elle IP ve DNS atayabilirsiniz.

Cihazınızda DNS'i elle atamak için;

### Örnek Yapılandırma;

1. Bilgisayarın sağ alt köşesindeki internet erişim simgesine 🛍 💷 sağ tıklayıp "**Ağ ve Paylaşım Merkezi'ni Aç**" menüsünü açınız.

2. Sol bölümde yer alan "Bağdaştırıcı Ayarlarını Değiştirin" seçeneğini tıklayınız.

**İpucu:** *Windows* + *R* tuşuna basarak çıkan çalıştır penceresine **ncpa.cpl** yazıp "**Tamam**" butonuna tıklarsanız yine "**Bağdaştırıcı Ayarlarını Değiştirin**" penceresi açılacaktır.

3. Ekranda bilgisayara bağlı olan ağ bağlantıları gözükecektir.

İnternet erişiminizi kablolu olarak sağlıyorsanız; Yerel Ağ Bağlantısı'na (Ethernet) sağ tuş tıklayarak Özellikler'e tıklayınız.

Kablosuz olarak sağlıyorsanız; Kablosuz Ağ Bağlantısı'na (Wi-Fi) sağ tuş tıklayarak Özellikler'e tıklayınız.

4. Internet Protokolü sürüm 4 (TCP/IPv4)'e çift tıklayınız.

"Aşağıdaki DNS sunucu adreslerini kullan" kutucuğunu işaretleyerek,

| Tercih edilen DNS Sunucusu: | 8.8.8.8 (Ya da farklı bir DNS adresi yazabilirsiniz.) |
|-----------------------------|-------------------------------------------------------|
| Diğer DNS Sunucusu:         | 8.8.4.4 (Ya da farklı bir DNS adresi yazabilirsiniz.) |

## • AirTies

| Interne                    | it Protokolil sünt                                                                                                    | um & (DCP/I         | P(4) | Öze  |   |   | 1   | x    |
|----------------------------|----------------------------------------------------------------------------------------------------|---------------------|------|------|---|---|-----|------|
| Genel                      | Diğer Yapılandırma                                                                                                    |                     |      |      |   |   |     |      |
| Ağınız<br>sağlay<br>gereki | Ağınız destekliyorsa, IP ayarlarının otomatik olarak atanmasını<br>sağlayabilirsiniz. Aksi halde, IP ayarlarınız için ağ yöneticinize başvurmanız<br>gerekir. |                     |      |      |   |   |     |      |
|                            | Otomatik olarak bir IP adresi al                                                                                                    |                     |      |      |   |   |     |      |
| -04                        | Aşağıdaki IP adresini                                                                                                    | kullan:             |      |      |   |   |     |      |
| IP a                       | adresi:                                                                                                    |                     |      |      |   |   |     |      |
| Alt                        | ağ maskesi:                                                                                                    |                     |      |      |   |   |     |      |
| Var                        | sayılan ağ geçidi:                                                                                                    |                     |      |      |   |   |     |      |
| 0                          | ODNS sunucu adresini otomatik olarak al                                                                                                    |                     |      |      |   |   |     |      |
|                            | Aşagıdakı DNS sunuci                                                                                                    | J adreslerini kulla | n:   | -    |   | _ |     |      |
| Ter                        | cih edilen DNS sunuc                                                                                                    | usu:                | 8    | . 8  | • | 8 | . 8 |      |
| Diğ                        | er DNS Sunucusu:                                                                                                    |                     | 8    | . 8  | • | 4 | . 4 |      |
|                            | Çıkarken ayarları doğrula Gelişmiş                                                                                                    |                     |      |      |   |   |     |      |
|                            |                                                                                                    |                     |      | Tama | m |   | İŗ  | otal |

Ayarlarınızı yapılandırdıktan sonra ekrana gelen sayfalarda **Tamam** butonuna basarak işlemi sonlandırınız.

Cihazınızda IP'yi elle atamak için;

#### Örnek Yapılandırma;

1. Bilgisayarın sağ alt köşesindeki internet erişim simgesine 🛍 💷 sağ tıklayıp "**Ağ ve Paylaşım Merkezi'ni** Aç" menüsünü açınız.

2. Sol bölümde yer alan "Bağdaştırıcı Ayarlarını Değiştirin" seçeneğini tıklayınız.

**İpucu:** *Windows* + *R* tuşuna basarak çıkan çalıştır penceresine **ncpa.cpl** yazıp "**Tamam**" butonuna tıklarsanız yine "**Bağdaştırıcı Ayarlarını Değiştirin**" penceresi açılacaktır.

3. Ekranda bilgisayara bağlı olan ağ bağlantıları gözükecektir.

İnternet erişiminizi kablolu olarak sağlıyorsanız; Yerel Ağ Bağlantısı'na (Ethernet) sağ tuş tıklayarak Özellikler'e tıklayınız.

Kablosuz olarak sağlıyorsanız;

Kablosuz Ağ Bağlantısı'na (Wi-Fi) sağ tuş tıklayarak Özellikler'e tıklayınız.

### 4. Internet Protokolü sürüm 4 (TCP/IPv4)'e çift tıklayınız.

"Aşağıdaki IP adresini kullan" kutucuğunu işaretleyerek IP adresi kısmına modeminizin IP adresi ile aynı aralıkta bir IP adresi vermeniz gerekmektedir.

 IP Adresi :
 192.168.2.50
 (192.168.2.20 - 192.168.2.254 aralığından bir IP belirleyebilirsiniz.)

 Alt Ağ Maskesi:
 255.255.255.0
 (Ağ geçidi her zaman modeminizin IP adresi olmalıdır.)

"Aşağıdaki DNS sunucu adreslerini kullan" kutucuğunu işaretleyerek,

Tercih edilen DNS sunucusu: 192.168.2.1 (Modeminizin IP adresini ya da farklı bir DNS adresi yazabilirsiniz.)

Diğer DNS sunucusu: . . . (Diğer DNS kısmını boş bırakabilir ya da farklı bir DNS adresi yazabilirsiniz.)

|                                                                                                    | ×                                                            |  |  |  |  |  |
|----------------------------------------------------------------------------------------------------|--------------------------------------------------------------|--|--|--|--|--|
| Genel                                                                                                   |                                                              |  |  |  |  |  |
| Ağınız destekliyorsa, IP ayarlarının otoma<br>sağlayabilirsiniz. Aksi halde, IP ayarlarınız<br>gerekir. | ıtik olarak atanmasını<br>i için ağ yöneticinize başvurmanız |  |  |  |  |  |
| Otomatik olarak bir IP adresi al                                                                        |                                                              |  |  |  |  |  |
| IP adresi:                                                                                              | 192.168.2.50                                                 |  |  |  |  |  |
| Alt ağ maskesi:                                                                                         | 255 . 255 . 255 . 0                                          |  |  |  |  |  |
| Varsayılan ağ geçidi:                                                                                   | 192.168.2.1                                                  |  |  |  |  |  |
| DNS sunucu adresini otomatik olarak al                                                                  |                                                              |  |  |  |  |  |
| Aşağıdaki DNS sunucu adreslerini kullan:                                                                |                                                              |  |  |  |  |  |
| Tercih edilen DNS sunucusu:                                                                             | 192.168.2.1                                                  |  |  |  |  |  |
| Diğer DNS Sunucusu:                                                                                     | · · ·                                                        |  |  |  |  |  |
| 🗌 Çıkarken ayarları doğrula                                                                             | Gelişmiş                                                     |  |  |  |  |  |
|                                                                                                    | Tamam İptal                                                  |  |  |  |  |  |

Ayarlarınızı yapılandırdıktan sonra ekrana gelen sayfalarda Tamam butonuna basarak işlemi sonlandırınız.

AirTies ürünlerini tercih ettiğiniz için teşekkür ederiz.

Saygılarımızla.